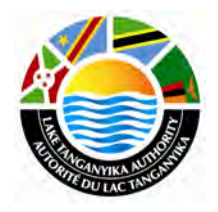

Lake Tanganyika Project: Zambia National Site Characterisation and Catchment Management Design Workshop

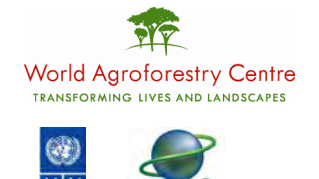

GLOBAL ENVIRONMENT FACILITY

## GIS training module – Lesson 7

Thomas Gumbricht, ICRAF

## Lake Tanganyika Regional Integrated Management Project

A United Nations Development Programme (UNDP) / Global Environmental Facility (GEF) project covering the Lake Tanganyika riparian countries, Burundi, the Democratic Republic of Congo, Tanzania and Zambia.

## Training module created by Thomas Gumbricht, ICRAF

Last updated: October, 2010

## **LESSON 7 – Generating slope data**

The Slope map for L. Tanganyika basin can created from the SRTM/ elevation layer.

Start a new project and add the elevation layer from the directory \data\_spatial\laketan\ grid\srtm, the elevation layer is named elevation and it is a grid dataset.

| DIVA-GIS 7.2.1 - default                                                                                                    |                                                                                                   |                        |                 |     |             |
|----------------------------------------------------------------------------------------------------|---------------------------------------------------------------------------------------------------|------------------------|-----------------|-----|-------------|
| Project Data Layer Map Analysis                                                                                                    | s Modeling Grid Stack $\bigcirc \bigcirc \bigcirc \bigcirc \bigcirc \bigcirc \longleftrightarrow$ |                        | 70 % 50 3       | 500 |             |
| ✓         laketan_elevation           500 - 1000           1000 - 1500           2000 - 2500           2000 - 3500           3000 - 3500           3500 - 4000           4000 - 4600           No Data |                                                                                                   | 6                      |                 |     |             |
|                                                                                                    |                                                                                                   |                        |                 |     |             |
|                                                                                                    |                                                                                                   | i.e                    |                 |     |             |
| x: 28.6416 y: -2.9517                                                                                                    | Scale 1 :3564517                                                                                  | laketan_elevation=1679 | Row 170, Col 47 |     | Data Design |

To change the color of the elevation data double click on elevation layer to view the properties, select Legend

| <mark>i i</mark> P | Properties         | 5             |                      |                                |  |  |  |
|--------------------|--------------------|---------------|----------------------|--------------------------------|--|--|--|
| La                 | ibel laketa        | n_elevation   |                      |                                |  |  |  |
| Filen              | ame e:\oloo        | o\diva\laketa | an\data_spatial\lake | etan/grid/srtm/laketan_elevati |  |  |  |
| Lege               | nd Info            | History       |                      |                                |  |  |  |
| Color              | r From             | To            | Label                | Auto complete 🗨                |  |  |  |
|                    | 500                | 1000          | 500 - 1000           | Edit values                    |  |  |  |
|                    | 1000               | 1500          | 1000 - 1500          | Classifu                       |  |  |  |
|                    | 1500               | 2000          | 1500 - 2000          |                                |  |  |  |
|                    | 2000               | 2500          | 2000 - 2500          | Select color scheme            |  |  |  |
|                    | 2500               | 3000          | 2500 - 3000          |                                |  |  |  |
|                    | 3000               | 3500          | 3000 - 3500          | 😁 Ramp 🛛 🔁                     |  |  |  |
|                    | 3500               | 4000          | 3500 - 4000          | Bead From File                 |  |  |  |
|                    | 4000               | 4500          | 4000 - 4500          |                                |  |  |  |
|                    | Nodata             |               | No Data              | Add or Remove How              |  |  |  |
|                    | -                  |               |                      |                                |  |  |  |
|                    |                    |               |                      |                                |  |  |  |
| I                  |                    |               |                      |                                |  |  |  |
|                    | NoData Tra         | ansparent     |                      |                                |  |  |  |
|                    |                    |               |                      |                                |  |  |  |
|                    | ✓ <u>O</u> K Qlose |               |                      |                                |  |  |  |

You can edit the From and To values appropriately depending on the classes that you would wish to have.

On the color column, click on the first color icon to go to the color palette, you can choose the first color to yellow and click Ok.

|   | P      | roperties   | ;            |      |                         |  |
|---|--------|-------------|--------------|------|-------------------------|--|
|   | La     | bel laketar | n_elevation  |      |                         |  |
|   | Filena | ame e:\oloo | o\diva\laket | an\( | Color ? 🔀               |  |
|   | Lege   | nd Info     | History      |      | Basic colors:           |  |
|   | Color  | From        | To           | La   |                         |  |
|   |        | 500         | 1000         | 50   |                         |  |
|   |        | 1000        | 1500         | 10   |                         |  |
|   |        | 1500        | 2000         | 15   |                         |  |
|   |        | 2000        | 2500         | 20   |                         |  |
|   |        | 2500        | 3000         | 25   |                         |  |
|   |        | 3000        | 3500         | 30   | Custom colors:          |  |
|   |        | 3500        | 4000         | 35   |                         |  |
| ľ |        | 4000        | 4500         | 40   |                         |  |
| ľ |        | Nodata      |              | No   | Define Custom Colors >> |  |
| ľ |        |             |              |      | OK Cancel               |  |
|   |        |             |              |      |                         |  |
| I |        |             |              |      |                         |  |
|   |        | NoData Tra  | ansparent    |      |                         |  |
| ſ |        |             |              |      |                         |  |
|   |        |             | <u>o</u> k   |      |                         |  |

Change the last color icon to brown, then click on RAMP Ramp in the properties window and click OK

| <mark>ii</mark> P | Properties   | 5            |                      |                   |                       |  |  |
|-------------------|--------------|--------------|----------------------|-------------------|-----------------------|--|--|
| La                | abel laketar | n_elevation  |                      |                   |                       |  |  |
| Filen             | ame e:\oloo  | o\diva\laket | an\data_spatial\lake | tan\grid          | \srtm\laketan_elevati |  |  |
| Lege              | end Info     | History      |                      |                   |                       |  |  |
| Color             | r From       | To           | Label                | A                 | uto complete 🛛 💌      |  |  |
|                   | 500          | 1000         | 500 - 1000           |                   | Edit values           |  |  |
|                   | 1000         | 1500         | 1000 - 1500          |                   | Classifu              |  |  |
|                   | 1500         | 2000         | 1500 - 2000          | Г                 | ⊂lassily<br>▼         |  |  |
|                   | 2000         | 2500         | 2000 - 2500          | 9                 | elect color scheme    |  |  |
|                   | 2500         | 3000         | 2500 - 3000          | Г                 | •                     |  |  |
|                   | 3000         | 3500         | 3000 - 3500          |                   | 🔁 Batsop              |  |  |
|                   | 3500         | 4000         | 3500 - 4000          |                   | Bead From File        |  |  |
|                   | 4000         | 4500         | 4000 - 4500          |                   |                       |  |  |
|                   | Nodata       |              | No Data              | A                 |                       |  |  |
|                   | -            |              |                      | ·                 |                       |  |  |
|                   |              |              |                      |                   |                       |  |  |
|                   |              |              |                      |                   |                       |  |  |
|                   | NoData Tra   | ansparent    |                      |                   |                       |  |  |
|                   |              |              |                      |                   |                       |  |  |
|                   |              | <u>o</u> k   |                      | µ <u>, C</u> lose |                       |  |  |

The elevation layer is the n changed in color and appears as below

| DIVA-GIS 7.2.1 - default                                                                                                    |                                                                                                    |                                  |                 |
|----------------------------------------------------------------------------------------------------|----------------------------------------------------------------------------------------------------|----------------------------------|-----------------|
| Project Data Layer Map Analys                                                                                                    | is Modeling Grid Stack                                                                                                    | . Tools Help                     |                 |
|                                                                                                    | $\bigcirc \bigcirc \frown \bigcirc \bigcirc \bigcirc \bigcirc \bigcirc \bigcirc \bigcirc \bigcirc \bigcirc \bigcirc \bigcirc \bigcirc \bigcirc \bigcirc \bigcirc \bigcirc \bigcirc$ |                                  | E G 3           |
| Iaketan_elevation           600 - 1000           1000 - 1500           1500 - 2000           2000 - 2500           3000 - 3500           3500 - 4000           4000 - 4500           No Data |                                                                                                    |                                  |                 |
| x: 26.8441 y: -9.6850                                                                                                    | Scale 1 :6096837                                                                                                    | laketan_elevation - Outside grid | Data ( Design / |

Generating Slope Layers

Click on the MODELLING menu and then Terrain Modelling

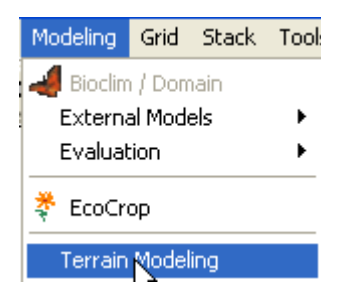

In the resulting dialogue box, define the output filename say slope, you can save this on my\_diva directory and select slope as the output option and click OK.

| Elevati | on Grid        | :\oloo\diva | a\laketan\data | _spatial\lake | etan/grid/srtm | \laketan_ | elevation.grd |
|---------|----------------|-------------|----------------|---------------|----------------|-----------|---------------|
| Ĩ       | Dutput         | E:\oloo\DI  | VA\laketan\my  | _diva\laket   | an_slope.grd   | -         |               |
|         |                |             |                |               |                |           |               |
|         |                |             |                |               |                |           |               |
|         |                |             |                |               |                |           |               |
| Dutput  | Slope          |             | -              |               |                |           |               |
| Jutput  | Slope<br>Slope |             | -              |               |                |           |               |

If you had not set the elevation units, then you can do that by selecting the info option in the Properties window and set the units to meters before running the terrain modeling process.

| Label         laketan_elevation         I           Filename         e:\oloo\diva\laketan\data_spatial\laketan\grid\srtm\laketan_elevation | əti |
|----------------------------------------------------------------------------------------------------|-----|
| Filename e:\oloo\diva\laketan\data_spatial\laketan\grid\srtm\laketan_elev                                                                  | ati |
|                                                                                                    |     |
| Legend Info History                                                                                                    |     |
|                                                                                                    | 1   |
| Columns 1280 Min Value -151                                                                                                    |     |
| Rows 1696 Max Value 6000                                                                                                    |     |
| Data Type INT2S Units meters                                                                                                    |     |
| U V                                                                                                    |     |
| Min 28.428351 -9.817559                                                                                                    |     |
| Max 34.188351 -2.185559                                                                                                    |     |
| Cell size 0.0045 0.0045                                                                                                    |     |
| Projection GEOGBAPHIC                                                                                                    |     |
| Map units DEGREES                                                                                                    |     |
| Datum                                                                                                    |     |
|                                                                                                    |     |
|                                                                                                    |     |
|                                                                                                    |     |
| V OK                                                                                                    |     |

You can change the symbols for the slope map appropriately

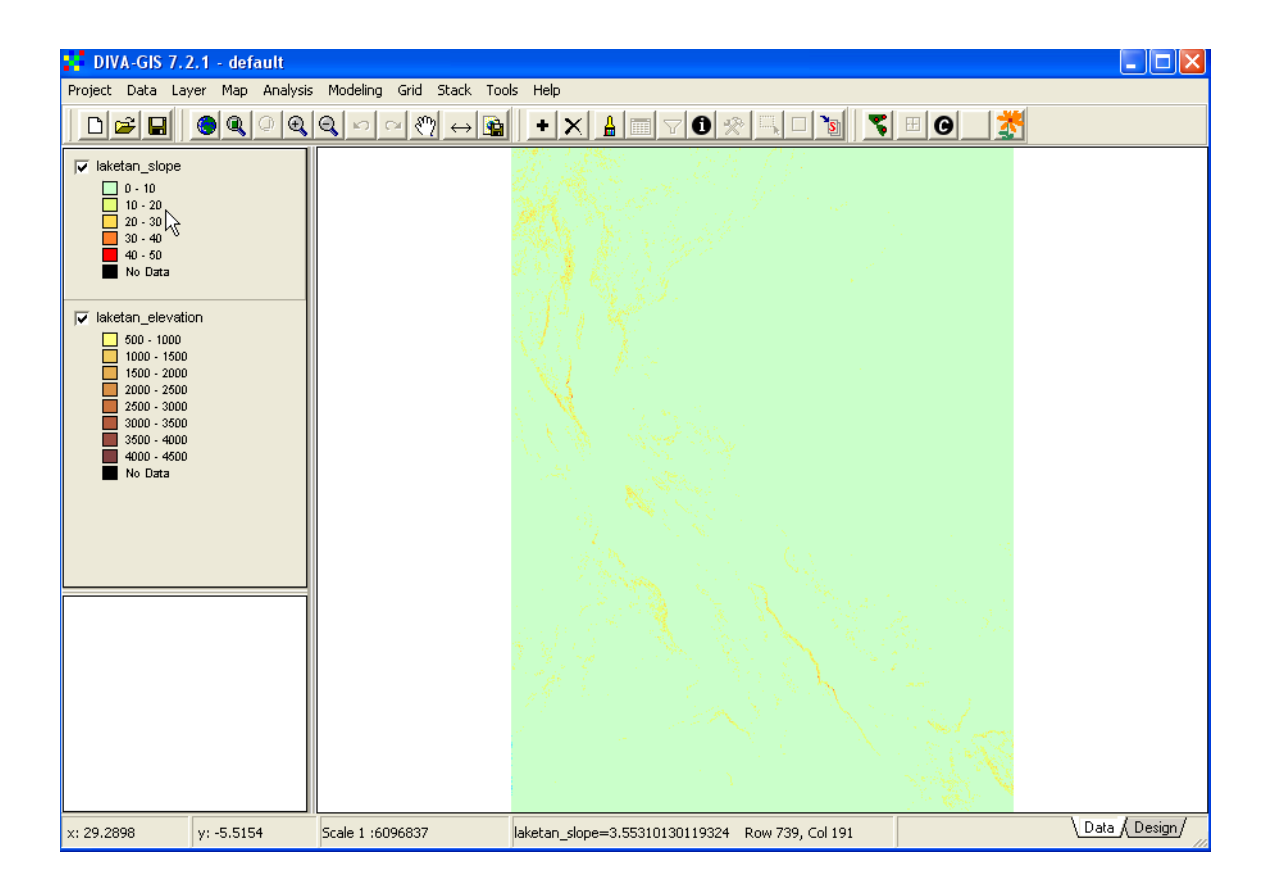